## ИНСТРУКЦИЯ ОБНОВЛЕНИЯ ПРОШИВКИ КОМАНДОКОНТРОЛЛЕРА OSCAR-N SAS

Данная инструкция объясняет, какие действия следует предпринять для обновления программного обеспечения (прошивки) командоконтроллера OSCAR-N SAS с целью правильной коммуникации ECU с наиболее свежей версией программы настройки, находящейся на Вашем персональном компьютере (ноутбуке).

В нижеследующем примере предполагаем, что версия программного обеспечения OSCAR-N SAS 1.08, а прошивки – 0,89. В обновляемом командоконтроллере находися прошивка старшей версии, например 0,85.

## 1. АКТУАЛЬНАЯ ВЕРСИЯ ПРОГРАММНОГО ОБЕСПЕЧЕНИЯ OSCAR-N SAS НАХОДИТСЯ НА НАШЕМ САЙТЕ:

http://www.europegas.pl/ro/119/121

2. Повернуть ключ зажигания, подавая на командоконтроллер питание 12V (можно переключиться на положение АСС или завести а/м).

## ВНИМАНИЕ! В ПРОЦЕССЕ ОБНОВЛЕНИЯ ПРОШИВКИ НЕЛЬЗЯ ПРЕРЫВАТЬ ПОДКЛЮЧЕНИЕ КОМАНДОКОНТРОЛЛЕРА С ПЕРСОНАЛЬНЫМ КОМПЬЮТЕРОМ (НОУТБУКОМ), Т.К. ЭТО ПРИВЕДЕТ К БЛОКИРОВАНИЮ ЕСU.

- 3. Запустить программу OSCAR-N SAS. После подключения (появится сообщение «Параметры прочитаны») выбрать в главном меню : Файл-> Обновление программного обеспечения.
- 4. В открывшемся окне выбрать файл «Firmware\_sas\_0.89.img» и начать обновление. В правом нижнем углу окна программы можно наблюдать ход загрузки.
- 5. По окончанию загрузки появится сообщение, информирующее об удачном обновлении прошивки командоконтроллера. Прошивка (firmware) обновлена. Нет необходимости заново отключать и включать питание командоконтроллера.

| 🚱 Oscar-N SAS Software 1.08                                  |           |        |
|--------------------------------------------------------------|-----------|--------|
| Файл Порты Помощь                                            |           |        |
| Чтение настроек                                              |           |        |
| Запись настроек                                              |           |        |
| Актуализация программного обеспечения<br>Заводские настройки |           |        |
| Выход                                                        |           | Ctrl+Q |
|                                                              | Выключить | 0.0    |
|                                                              | Авто      | 0.0    |

## внимание!

После загрузки новой прошивки не следует считывать параметры ("Чтение настроек"), запись которых была осуществлена еще до обновления прошивки (firmware).